#### JAK PŘIPRAVIT WEB V MAJÁKU K PUBLIKACI.

Po vytvoření webu na základě redmine podání jsou přidělena práva přístupu lidem jmenovaným podatelem redmine podání. Pro vytvoření účtu v Majáku a následnou úpravu stránek prosím použijte Pirátskou identitu a přihlaste se na adresu

#### https://majak.pirati.cz/admin/

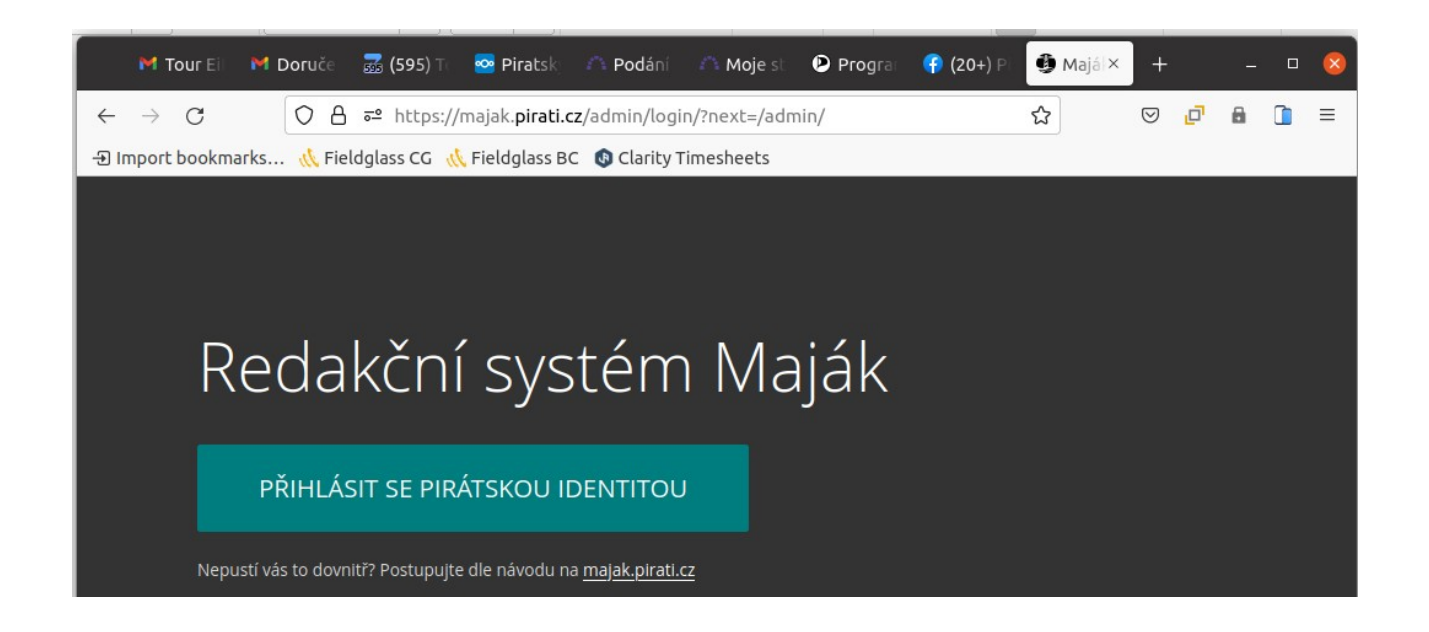

#### **OBRÁZKY A KOLEKCE**

Vlevo v menu vyberte Obrázky a přidejte nové fotky a grafiky pro váš web. Kvalitní fotky a dobrá grafika jsou základem vzhledu, vyberte to nejlepší, co máte a případně angažujte (polo) profesionála k nafocení regionu, témat a kandidátů nejlépe jak to jde.

Obrázky jsou rozdělené do Kolekcí – podle webu - přidávejte do patřičné kolekce.

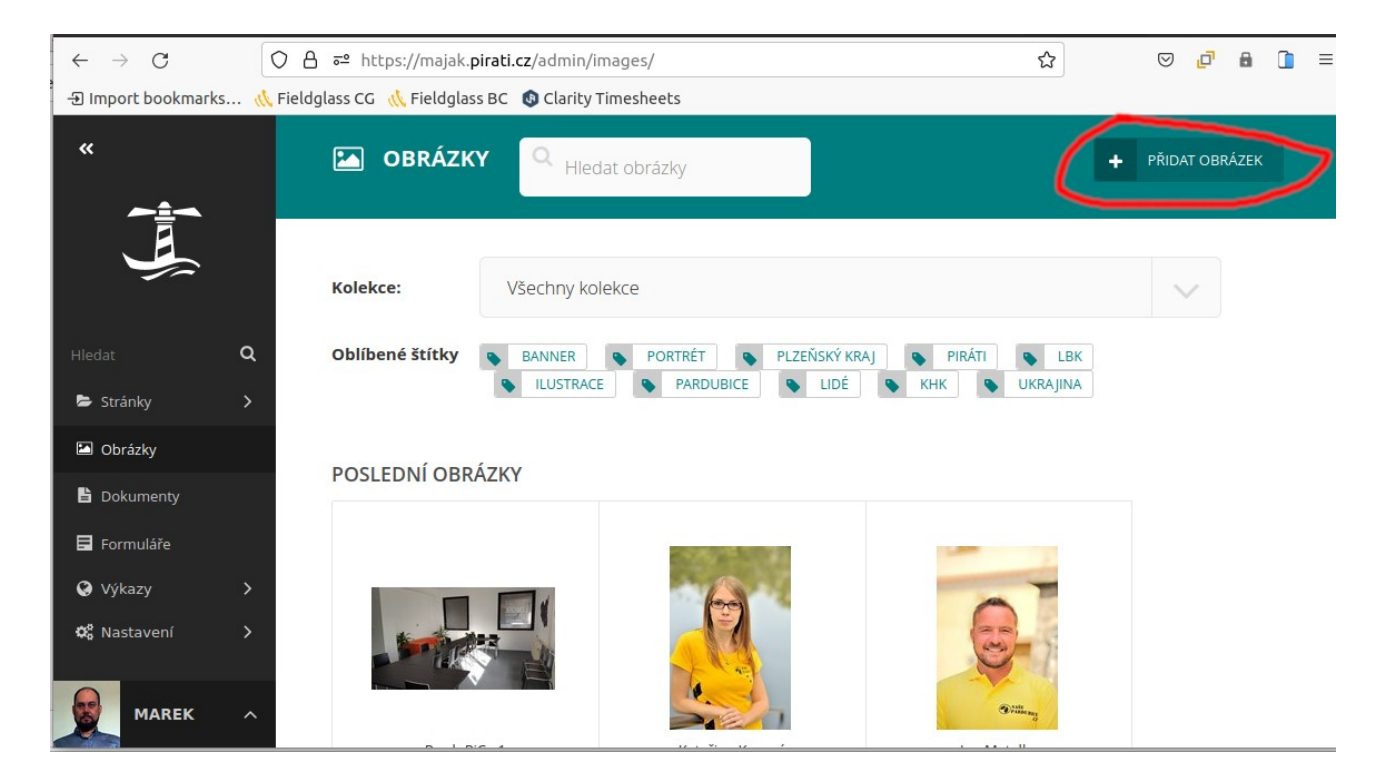

С

## PŘIDAT OBRÁZEK

Při přidávání nového obrázku prosím vyplňte štítky (tagy) pro klasifikaci obsahu obrázku (např. Ekologie, Krajina, Ekonomika, Jméno obce či regionu, Jméno autora apod) – použijte TAB pro víceslovné štítky

Je možno přidávat několik obrázků najednou – nějdříve vyberte kolekci kam se přdají a pak buď Drag&Drop nebo vyberte více souborů v dialogu. Pak je potřeba individuálně u každého zmáčknout tlačítko Ulložit a zvlášť vyplnit štítky.

| «                    |        | 🖾 PŘIDAT OBRÁZKY   |                    |                                                                                                    |        |  |
|----------------------|--------|--------------------|--------------------|----------------------------------------------------------------------------------------------------|--------|--|
|                      |        |                    | CI<br>Podporc      | hcete-li nahrát obrázky na server, přetáhněte je myší do této oblasti.<br>vané formáty: GIF, JPEG, PNG, WEBP. Maximální velikost souboru: 10,0 MB. |        |  |
| Hledat               | a<br>> | Přidat de kelekce: | h MS Proo iib      | NEBO ZVOLTE SOUBOR VE VAŠEM POČÍTAČI                                                                                                    |        |  |
| 🖾 Obrázky            |        | Fillat do Kolekte. | 4 MS BIHO-JIH      |                                                                                                    |        |  |
| B Dokumenty          |        |                    |                    |                                                                                                    |        |  |
| 🖬 Formuláře          |        |                    | Obrázky były na    | ihrány. Niže můžete upravit titulky, je-li to třeba. Také můžete vybrané obrázky úp                                                                | Inē    |  |
| Ø Výkazy             | >      | The second         | odstranit, jestiiz | e byly nanrany omylem.                                                                                                    |        |  |
| <b>¢</b> ¦ Nastavení | >      |                    | Název: *           | pridej-se                                                                                                    |        |  |
|                      |        | pridej-se.png      | Kolekce: *         | ⊌ MS Brno-jih                                                                                                    | $\sim$ |  |
|                      |        |                    | Štítky:            | 💊 Náměstí 🗴 💊 Vlajky 🗶 🗞 "Kontaktní kampaň" 🗙                                                                                                    |        |  |
| MAREK                | ^      |                    | ULOŽIT             | SMAZAT                                                                                                    |        |  |

# STRÁNKY WEBU

Vlevo v Menu zvolte Stránky – objeví se seznam všech webů kde máte přístup.

#### Vyberte web který chcete upravit.

| «                               |   | 😤 Stránky                              |   |   | u Maják                         |  |            |  |
|---------------------------------|---|----------------------------------------|---|---|---------------------------------|--|------------|--|
|                                 |   | 🖿 KS Vysočina                          |   |   |                                 |  |            |  |
|                                 |   | 🖿 KS Zlínský kraj                      |   |   | 5 614                           |  | 120        |  |
| Hledat                          | ۹ | 🖿 Lidská práva                         |   | > | Obrázků                         |  | Dokumentů  |  |
| 🖻 🖻 Stránky                     | < |                                        |   |   |                                 |  |            |  |
| 🖾 Obrázky                       |   | Lukáš Kolářík - osobní web<br>poslance |   |   | 2.16.2. Read the release notes. |  |            |  |
| Dokumenty Formuláře             |   | 🖿 Maják                                |   |   |                                 |  |            |  |
| Výkazy Q <sup>6</sup> Nastavení |   | Martin Tomášek - kandidát do Senátu    |   |   | ZVEŘEJNÉNO                      |  | před 1 den |  |
|                                 |   | Mladé Pirátstvo                        |   |   |                                 |  | nřed 1 den |  |
|                                 |   | MS Benešov                             |   |   | ZVEREJNENU                      |  |            |  |
|                                 |   | MS Beroun                              | 1 | > | 7VFŘFINĚNO                      |  | nřed 1 den |  |

### HLAVNÍ STRÁNKA WEBU

Hlavní stránka webu je úvodní stránka – stránky webu jsou přidané jako Podstránka – například zde Aktuality, Kontaky, Lidé, Práce v Radě a Volby 2022

Jednotlivé stránky pak mohou mít svoje vlastní podstránky např, stránka Aktuality má své vlastní podstránky – jednotlivé články, nebo stránka Lidé bude mít jako podstránky jednotlivé stránky s profily lidí.

Klikněte na UPRAVIT pro změnu vzhledu a obsahu hlavní stránky.

| «           |   | 😧 > MS Benešov                                                   |                        |                       |                 |
|-------------|---|------------------------------------------------------------------|------------------------|-----------------------|-----------------|
|             |   | MS Benešov                                                       |                        | Vidite                | Inost 🕐 VEŘEJNÉ |
|             |   | UPRAVIT J ZOBRAZIT PUBLIKOVANOU VERZI 🔸 PŘIDAT PODSTRÁNKU VÍCE - | před 1 týden,<br>1 den | Místní sdružení       | ZVEŘEJNĚNO      |
|             |   | NÁZEV ~                                                          | ULOŽENO ~              | TYP ~                 | STAV ~          |
|             | ۹ | Aktuality                                                        | před 1 týden,          | Aktuality             | ZVEŘEJNĚNO      |
| 눧 Stránky   | > |                                                                  | ruen                   |                       |                 |
| 🖾 Obrázky   |   | Kontakty                                                         | před 1 týden,          | Kontakty              | ZVEŘEJNĚNO      |
| Dokumenty   |   |                                                                  | 1 den                  |                       |                 |
| E Formuláře |   |                                                                  |                        |                       | (meteoritum)    |
| 😧 Výkazy    |   | Lide                                                             | pred i tyden,<br>1 den | Lide                  | ZVEREJNENO      |
| 😋 Nastavení |   |                                                                  |                        |                       |                 |
|             |   | Práce v Radě Města                                               | před 1 týden,<br>1 den | Program               | ZVEŘEJNÉNO      |
|             |   | Volby 2022                                                       | před 1 týden,<br>1 den | Volební<br>rozcestník | ZVEŘEJNÉNO      |

## HLAVNÍ STRÁNKA WEBU

# STRÁNKA MÁ ZÁLOŽKY – POSTUPNĚ VYPLŇTE OBSAH, NASTAVENÍ A MENU

| «               | MS Benešov                   |                                                |     |     | PUBLIKOVÁNO                     |
|-----------------|------------------------------|------------------------------------------------|-----|-----|---------------------------------|
|                 | Publikováno před 1 týden 🄊 H | storie 🕒 Mistní sdružení<br>V V<br>TAVENÍ MENU |     |     | <b>@</b> ~                      |
| Hledat <b>Q</b> | V NÁZEV *                    |                                                |     |     |                                 |
| 🖨 Stránky 💦 🗲   |                              |                                                |     |     |                                 |
| Obrázky         | MS Benešov                   |                                                |     |     |                                 |
| 🖹 Dokumenty     |                              |                                                |     |     |                                 |
| Formuláře       | BLOK POD HEADEREM            |                                                |     |     |                                 |
| 😧 Výkazy 💦 💙    |                              |                                                |     |     |                                 |
| 🕫 Nastavení 🔉   |                              |                                                | 4 + |     |                                 |
|                 |                              |                                                | L   | Nad | pis s obrázkem v pozadí 🗠 🗸 🖺 🗎 |
|                 | Titulek *                    |                                                |     |     | 7                               |
|                 | Benešov volí Piráty          |                                                |     |     |                                 |
|                 | Podtitulek                   |                                                |     |     |                                 |
|                 | Image                        | UPRAVIT TENTO OBRÁZEK                          |     |     |                                 |

V záložce OBSAH je vzhled hlavní stránky, změnte fotky a nadpisy jak potřebujete. Ikona + přidá nový prvek napřiklad Nadpis s obrázkem v pozadí

Ikona koše pak smaže prvek. Hvězička označuje povinné pole

### HLAVNÍ STRÁNKA WEBU - ZÁLOŽKA NASTAVENÍ

Změňte odkaz v **URL pro příjem darů** – vyberte adresné dary přímo pro svou oblast

Vyplňte odkaz na svoje Facebooky, Instáče a Twittery a hlavně na pirátské FORUM

| «                                              | URL pro příjem darů<br>(tlačítko Přispěj): | https://dary.pirati.cz/podpor-kraj/vysocina/adresne-dary/?p=110705 |  |
|------------------------------------------------|--------------------------------------------|--------------------------------------------------------------------|--|
|                                                | URL pro zájemce o<br>členství:             | % http://nalodeni.pirati.cz                                        |  |
| Hledat <b>Q</b>                                | Facebook URL:                              | https://www.facebook.com/piratibenesov                             |  |
| <ul> <li>Stránky</li> <li>Obrázky</li> </ul>   | Twitter URL:                               |                                                                    |  |
| Dokumenty Formuláře                            | YouTube URL:                               | % https://www.youtube.com/channel/UCAsgleqa9tSYwq2jHWXnklQ         |  |
| ♀     Výkazy     >       ♥     Nastavení     > | Instagram URL:                             | https://www.instagram.com/pirati.cz/                               |  |
|                                                | Flickr URL:                                | https://www.flickr.com/photos/pirati/                              |  |
|                                                | Fórum URL:                                 | % https://forum.pirati.cz/viewforum.php?f=967                      |  |
|                                                | KONTAKTY                                   |                                                                    |  |
|                                                | Kontaktni email:                           | barbora.pokorna@pirati.cz                                          |  |

Sekci KONTAKTY vyplňte na místní kontakní osobu.

Vzáložce NASTAVENÍ vypňte především úplně dole kalendář – zadejte odkaz ve formátu .ical na váš kalendář v Mraku nebo u Googlu

|              |     | Nazev funkce: *                   | Koordinator                                                                      |  |
|--------------|-----|-----------------------------------|----------------------------------------------------------------------------------|--|
| «            | _   |                                   |                                                                                  |  |
|              |     | Koordinátor:                      | Barbora Pokorná                                                                  |  |
| - <u>=</u> - |     |                                   |                                                                                  |  |
|              |     |                                   | ZRUŠIT VÝBĚR   ZVOLIT JINOU STRÁNKU   EDITOVAT TUTO STRÁNKU                      |  |
|              |     |                                   |                                                                                  |  |
|              |     | Název funkce: *                   | Volební manažer                                                                  |  |
| Hledat       | a 🗧 |                                   |                                                                                  |  |
| The state    |     | Volební manažer:                  |                                                                                  |  |
| 🗁 Stránky    | >   |                                   | ZVOLTI SI RAINKU (DE RAL OSOBY)                                                  |  |
| Obrázky      |     |                                   |                                                                                  |  |
| 172          | _   | Název funkce: *                   | Kontakt pro média                                                                |  |
| Dokumenty    | _   |                                   |                                                                                  |  |
| 🖬 Formuláře  |     | Kontakt pro média:                | Jiří Svoboda                                                                     |  |
| O Mikami     |     |                                   |                                                                                  |  |
| W Vykazy     |     |                                   |                                                                                  |  |
| 🕫 Nastavení  | >   |                                   |                                                                                  |  |
|              | ~   | NASTAVENÍ LIŠTY S KALE            | NDÁŘEM A MAPOU                                                                   |  |
|              |     |                                   |                                                                                  |  |
|              |     | Text tlačítka many:               | Piráti y kralích                                                                 |  |
|              |     | *                                 | , max + pager                                                                    |  |
|              |     |                                   |                                                                                  |  |
|              |     | Toyt tlačitka                     | Kalandaž                                                                         |  |
|              |     | kalendáře: *                      | Naici Juai                                                                       |  |
|              |     |                                   |                                                                                  |  |
|              |     |                                   |                                                                                  |  |
|              |     | formátu iCal:                     | Tutp://mrak.pirati.cz/remote.pnp/gav/public-calengars/725024/viszliCkM2n//export |  |
|              | 1   | URL kalendáře ve<br>formátu iCal: | % http://mrak.pirati.cz/remote.php/dav/public-calendars/72SD2PN5zziCRM2n/?export |  |

Vyplňte povinné tituly kontaktních osob – zobrazují se v patičce stránky, můžete také zvolit jednotlivé lidi (musíte předtím mít vyplněnou stránku Lidé a mít tam podstránky s profily lidí – budou importovány automaticky)

# HLAVNÍ STRÁNKA WEBU - ZÁLOŽKA MENU A ULOŽENÍ ZMĚN DO KONCEPTU

V záložce MENU můžete změnit horní menu vašeho webu – mělo by být již nastaveno, v případě potřeby přidejte odkaz do menu ikonou +

Po vyplnění všech třech záložek uložte změny – dole je rozbalovaní menu Uložit koncept (můžete se také předtím podívat jak web vypadá – tlačítko Náhled).

| «               | 🐑 🛛 MS Benešav 🗸      |                                                             |                            |             |
|-----------------|-----------------------|-------------------------------------------------------------|----------------------------|-------------|
| ~ <u>‡</u> ~    | MS Benešov            |                                                             |                            | PUBLIKOVÁNO |
| <u> </u>        | Publikováno před 1 ty | iden 🄊 Historie 🖺 Mistní sdružení                           |                            |             |
|                 | OBSAH PROPAGO         | WAT NASTAVENÍ MENU                                          |                            | <b>@</b> ~  |
| Hledat <b>Q</b> |                       |                                                             |                            |             |
| 🖙 Stránky 💦 🗲   | MENO OPHONO           |                                                             |                            |             |
| Obrázky         | Menu:                 | +                                                           |                            |             |
| B Dokumenty     |                       |                                                             | Položka v menu 🔗 🗸 🕒 🛱     |             |
| Formuláře       |                       | Titulek *                                                   |                            |             |
| 😧 Výkazy 💦 🗲    |                       | A Laboran Ville                                             |                            |             |
| 🕫 Nastavení 🔉   |                       | Aktuality                                                   |                            |             |
|                 |                       | Stránka                                                     |                            |             |
|                 |                       | Aktuality                                                   |                            |             |
|                 |                       | ZRUSIT VYBER ZVOLIT JINOU STRANKU EDITOVAT TUTO STRANKU     |                            |             |
|                 |                       | Odkaz                                                       |                            |             |
|                 |                       |                                                             |                            |             |
|                 |                       | +                                                           |                            |             |
|                 |                       |                                                             | Položka v menu \land 🖌 📋 🗑 |             |
| <u></u>         |                       | Titulek *                                                   | _                          |             |
|                 | 📑 ULOŽIT KONCEPT      | Máte neuložené změny<br>Uložit stránku před jejim opuštěním |                            |             |

#### ULOŽENÍ ZMĚN A PUBLIKOVÁNÍ

Weby mají dvě "verze" – tedy verzi **Koncept - návrh**, která není vidět venku, není zveřejněná, a je určena pro úpravy a verzi **Publikováno - zveřejněno**, která je vidět.

Když jste své úpravy zkontrolovali přes Náhled můžete je uložit do ostré viditelné verze – dole v menu tlačítko **PUBLIKOVAT zveřejní vše změny a úpravy.** 

| «            |   | Stránka 'MS Benešov' byla aktualizována.                                                      |
|--------------|---|-----------------------------------------------------------------------------------------------|
| ~ <u>±</u> ~ |   | 😧 🔊 MS Benešov 🗸                                                                              |
| <u> </u>     |   | MS Benešov<br>🛞 Koncept uložen at 17:24 🤊 Historie 🕒 Místní sdružení                          |
| Hledat       | ۹ |                                                                                               |
| 🖨 Stránky    | > | OBSAH PROPAGOVAT NASTAVENÍ MENU                                                               |
| Obrázky      |   | V NÁZEV *                                                                                     |
| 🔓 Dokumenty  |   |                                                                                               |
| Formuláře    |   | MS Benešov                                                                                    |
| 😡 Výkazy     | > |                                                                                               |
| 😋 Nastavení  | > | BLOK POD HEADEREM                                                                             |
|              |   | +                                                                                             |
|              |   | 2                                                                                             |
|              |   | Titulek *                                                                                     |
|              |   | Benešov voli Diráty<br>i SMAZAT                                                               |
|              |   |                                                                                               |
|              |   | 🛃 ZRUŠIT PUBLIKACI                                                                            |
|              | - |                                                                                               |
| MAREK        | ^ | ULOŽIT KONCEPT     A ONAHLED     Máte neuložené změny     Uložit stránku před jejím opuštěním |

Weby které se teprve připravují pro přehození z Jekyllu do Majáku po zveřejnění nebudou vidět na ostré doméně (např. nymburk.pirati.cz ale do přehození na pracovní adrese např. <u>web45.pir-test.eu</u>

Po ymáčknutí tlačítka PUBLIKOVAT se zobrazí odkaz na aktuálně publikovanou verzi,

| «           |  | Stránka 'Kontakty' byla zveřejněna. ZOBRAZIT PUBLIKOVANOU VERZI UPRAVIT |                     |                    |                       |
|-------------|--|-------------------------------------------------------------------------|---------------------|--------------------|-----------------------|
|             |  | 😧 > MS Benešov                                                          |                     |                    |                       |
|             |  | MS Benešov                                                              |                     |                    | Viditelnost 💌 VEREJNE |
| Hledat      |  |                                                                         | před 18 minut       |                    | ZVEŘEJNĚNO + NÁVRH    |
| Stránky     |  | NÁZEV ~                                                                 | ULOŽENO ~           | TYP ~              | STAV ~                |
| Obrázky     |  | Aktuality                                                               | před 1 týden, 1 den | Aktuality          | ZVEŘEJNĚNO            |
| B Dokumenty |  |                                                                         |                     |                    |                       |
| Formuláře   |  | Kontakty                                                                | před 0 minut        | Kontakty           | ZVEŘEJNĚNO            |
| 😧 Výkazy    |  |                                                                         |                     |                    |                       |
| 😋 Nastavení |  | Lidé                                                                    | před 1 týden, 1 den | Lidé               | zveřejněno >          |
|             |  | Práce v Radě Města                                                      | před 1 týden, 1 den | Program            | zvelepilno            |
|             |  | Volby 2022                                                              | před 1 týden, 1 den | Volební rozcestník | [2/เสีย]หลักอ         |
|             |  |                                                                         |                     |                    |                       |

### STRÁNKA AKTUALITY – PŘÍDÁNÍ ČLÁNKU

Na stránce Aktuality přidáváte články aktualit – <u>klikněte na horní menu</u> na Aktuality aby se zobrazil seznam podstránek

| MS Benefor Aktuality  Aktuality  Aktuality  Publikovano před 1 týden D Historie Aktuality | PUBLIKOVÁNO                                                                                                    |
|-------------------------------------------------------------------------------------------|----------------------------------------------------------------------------------------------------|
| OBSAH PROPAGOVAT IMPORT                                                                   | comments 🔊 🗸                                                                                                    |
| NÁZEV *                                                                                   | Petr Kocourek<br>14 Mar 2022 03:35                                                                                  |
| Aktuality                                                                                 | delam na tom                                                                                                    |
| POČET ČLÁNKŮ NA STRÁNCE *                                                                 |                                                                                                    |
| 5                                                                                         |                                                                                                    |
|                                                                                           | Mt Benedou Actuality   Aktuality   Publikoviano před 1 týden   PROPAGOVAT   MAZEV *   Počet čLÁNKŮ NA STRÁNCE *   5 |

Po kliknutí na horní menu se zobrazí seznam a tlačítko PŘIDAT PODSTRÁNKU

Zde v příkladu jsou jen dva článku, první je zveřejněný a druhý je ve dvou verzích, jedna zveřejněna a jeden koncept – návrh.

Klikněte na PŘIDAT PODSTRÁNKU a přidáte nový článek

•

| "             | V MS Benesov Aktuality                                         |                     |                       |                    |  |  |  |
|---------------|----------------------------------------------------------------|---------------------|-----------------------|--------------------|--|--|--|
| ~             | Aktuality                                                      |                     | Viditelnost 💌 VEREINE |                    |  |  |  |
| <u> </u>      | UPRAVIT ZOBRAZIT PUBLIKOVANOU VERZI + PŘIDAT PODSTRÁNKU VÝCE - | před 1 týden, 1 den | Aktuality             | ZVEŘEJNÉNO         |  |  |  |
|               | NÁZEV ~                                                        | ULOŽENO 🗠           | TYP ~                 | STAV ~             |  |  |  |
| Hledat Q      | Článek číslo 2                                                 | před 1 týden, 1 den | Aktualita             | ZVEŘEJNĚNO         |  |  |  |
| 🖨 Stránky 💦 🖒 |                                                                |                     |                       |                    |  |  |  |
| Obrázky       | Místní sdružení Benešov prosazuje pirátskou politiku           | před 1 minuta       | Aktualita             | ZVEŘEJNĚNO + NÁVRH |  |  |  |
| B Dokumenty   |                                                                |                     |                       |                    |  |  |  |
| Formuláře     |                                                                |                     |                       |                    |  |  |  |
| 😧 Výkazy 💦 🖒  |                                                                | Strana 1 / 1.       |                       |                    |  |  |  |
| 📽 Nastavení 🔉 |                                                                |                     |                       |                    |  |  |  |

# PŘIDAT NOVÝ ČLÁNEK

Při psaní nového článku vyplňte Název, Perex (abstrakt), Datum

Potom přidávejte jednotlivé bloky ze kterých vytvoříte článek – mužete přidat blok TEXTOVÉ EDITOR nebo blok obrázků GALERIE

| «             | MS Benetov > Aktuality >       |   |
|---------------|--------------------------------|---|
| ~ <u>÷</u> ~  | NOVÝ Aktualita                 |   |
| ų.            | OBSAH PROPAGOVAT NASTAVENÍ     | ~ |
| Hilertat Q    | v NÁZEV *                      |   |
| Stránky >     |                                |   |
| Obrázky       |                                |   |
| Dokumenty     | V DATUM *                      |   |
| ⊖ Výkazy >    | 2022-04-24                     |   |
| 📽 Nastavení 🔿 |                                |   |
|               | PERX *                         |   |
|               |                                |   |
|               |                                |   |
|               | ĊLÂNEK                         |   |
|               | ×                              |   |
|               | Textoxy editor Galerie Galerie |   |
|               |                                | 1 |
|               |                                |   |

Po vyplnění textu článku vyberte Obrázek – můžete nahrát nový nebo vybrat z kolekce již nahraných obrázků.

| *                   |      | E ZVOLIT OBRÁZEK                            |                                  |                            | ~         | *   |  |
|---------------------|------|---------------------------------------------|----------------------------------|----------------------------|-----------|-----|--|
| lectat Q            | ~ AU | Hledaný výraz: Hledat                       |                                  |                            |           |     |  |
| Stránky >           |      | Kolekce: Všechny kolekce                    |                                  |                            | ~         | _   |  |
| Dokumenty Formuläře | ов   | Oblibené štitky                             |                                  |                            |           |     |  |
| Q Výkazy →          |      | banner     portrét     Pizeńsk     ukrajina | ý kraj 🗣 Piráti 🗣 LBK 🗣 illustra | ce 🗣 pardubice 🗣 lidé 🗣 KH | K.        | - 1 |  |
|                     | UA V | POSLEDNÍ OBRÁZKY                            |                                  |                            |           |     |  |
|                     |      | and the second second                       |                                  | e e                        | 1 x 3     |     |  |
|                     | MÅ   |                                             |                                  | HALDING HALF               | Asterna M |     |  |

Stejně jako se u obrázku vyplňují Štítky mají také články Tagy, vyplňujte prosím pro každý článek logicky kam patří a čeho se týká do Tagů.

Po vyplnění polí dejte PUBLIKOVAT pro zveřejnění článků (dole pod Uložit koncept v rozbalovacím menu)

## PŘIDÁNÍ NOVÉ STRÁNKY DO WEBU POD HLAVNÍ STRÁNKU

Většína webů má všechny základní stránky vytvořené a mě by stačit jen plnit jejich obsah, ale může být že správce webu chce vytvořit novou stránu napříjklad pro nějaký místní projekt nebo pro vlastní verzi programu do voleb a podobně.

| «           |   | S MS Benešov             |                       |                     |                 |                       |   |
|-------------|---|--------------------------|-----------------------|---------------------|-----------------|-----------------------|---|
| ∽≛∽         |   | MS Benešov               | Viditelnost 💿 VEREJNE |                     |                 |                       |   |
| <u> </u>    |   | UPRAVIT ZOBRAZIT KONCEPT |                       | před 57 minut       | Místní sdružení | ZVEŘEJNĚNO +<br>NÁVRH |   |
| Hledat      | ۹ | NÁZEV ~                  |                       | ULOŽENO 🔿           | TYP ~           | STAV ~                |   |
| 눧 Stránky   | > | Aktuality                |                       | před 1 týden, 1 den | Aktuality       | ZVEŘEJNĚNO            | > |
| 🖾 Obrázky   |   |                          |                       |                     |                 |                       |   |
| Dokumenty   |   | Kontakty                 |                       | před 38 minut       | Kontakty        | ZVEŘEJNĚNO            |   |
| E Formuláře |   |                          |                       |                     |                 |                       |   |
| 😧 Výkazy    | > | Lidé                     |                       | před 1 týden, 1 den | Lidé            | ZVEŘEINĚNO            |   |
| 🗘 Nastavení | > |                          |                       | P                   |                 | []                    | > |
|             |   |                          |                       |                     |                 |                       |   |

Vyberte typ stránky, který chcete přidat – nejužitečnější jsou asi **Libovolná vlastní stránka a Rozcestník s kartami** 

Můžete také vyzkoušet Volební rozcestník či Program.

| «                  |   | VYTVOŘIT STRÁNKU POD MS Benešov            |                                        |
|--------------------|---|--------------------------------------------|----------------------------------------|
|                    |   | Zvolit typ stránky, který chcete vytvořit. |                                        |
|                    |   | C Aktuality                                | Stränky typu Aktuality                 |
| Hledat             | ۹ | Contakty                                   | Stránky typu Kontakty                  |
| 눧 Stránky          | > | Libovolná vlastní stránka                  | Stránky typu Libovolná vlastní stránka |
| 🖾 Obrázky          |   | C Lide                                     | Stránky typu Lidé                      |
| 🖹 Dokumenty        |   | 🚅 🚱 Program                                | Stránky typu Program                   |
| Formuláře Ø Výkazy | > | Rozcestnik s kartami                       | Stránky typu Rozcestník s kartami      |
| 😋 Nastavení        | > | Stránka pirátského centra                  | Stránky typu Stránka pirátského centra |
|                    |   | Stránka s tagy                             | Stránky typu Stránka s tagy            |
|                    |   | 🗲 💽 Volební rozcestník                     | Stränky typu Volební rozcestník        |

Novou stránku po publikování musíte ručně přidat v Hlavní stránce webu v záložce MENU aby se zobrazovala v nahoře v menu webu.